# 내 생애 첫 도서관 매뉴얼

(이용자용)

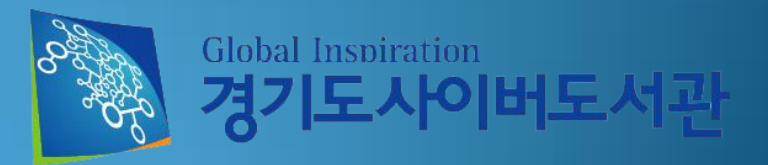

#### I. 내생애 첫 도서관서비스 안내

#### 1. 내 생애 첫 도서관 서비스 소개

; 도서관 방문이 어려운 임산부와 영·유아를 위해 이용자가 거주하는 시·군(경기도) 내 공공도서관의 소장도서를 집에서 택배를 통해 대출/반납할 수 있도록 지원해 드리는 서비스입니다.

#### 2. 회원가입 방법

- 1) 경기도사이버도서관 홈페이지(www.library.kr)에서 [도서관서비스 회원가입]을 합니다.
  - : 회원가입 시 소속(가입)도서관(이용자가 거주하는 시·군(경기도) 내 공공도서관)을 지정하고 내 생애 첫 도서관 서비스 선택 후 회원가입을 합니다.
- 2) 소속(가입)도서관에 내 생애 첫 도서관 서비스 관련 서류를 제출 및 확인을 받습니다.
  - "도서관서비스 회원가입 신청서"는 제출, "임신확인서(산모수첩) 또는 영·유아 를 확인할 수 있는 서류(등본)"
     등 서비스 대상 확인용 서류로 소속도서관 담당자에게 대상자임을 확인 받고 제출하지 않습니다.
  - : 소속도서관에 관외대출회원으로 등록이 안되어 있는 경우 서비스 승인이 되지 않습니다.
- 4 류를 제출한 소속도서관의 내 생애 첫 도서관 서비스 담당선생님께서 서류를 확인하시고 서비스회원으로 승인처 리를 해주신 후에 서비스 이용이 가능하십니다.

※ 로그인 후 홈페이지 메인 화면의 [내 생애 첫 도서관]을 클릭하여 "내 생애 첫 도서관"서비스 페이지로 이동합니다.

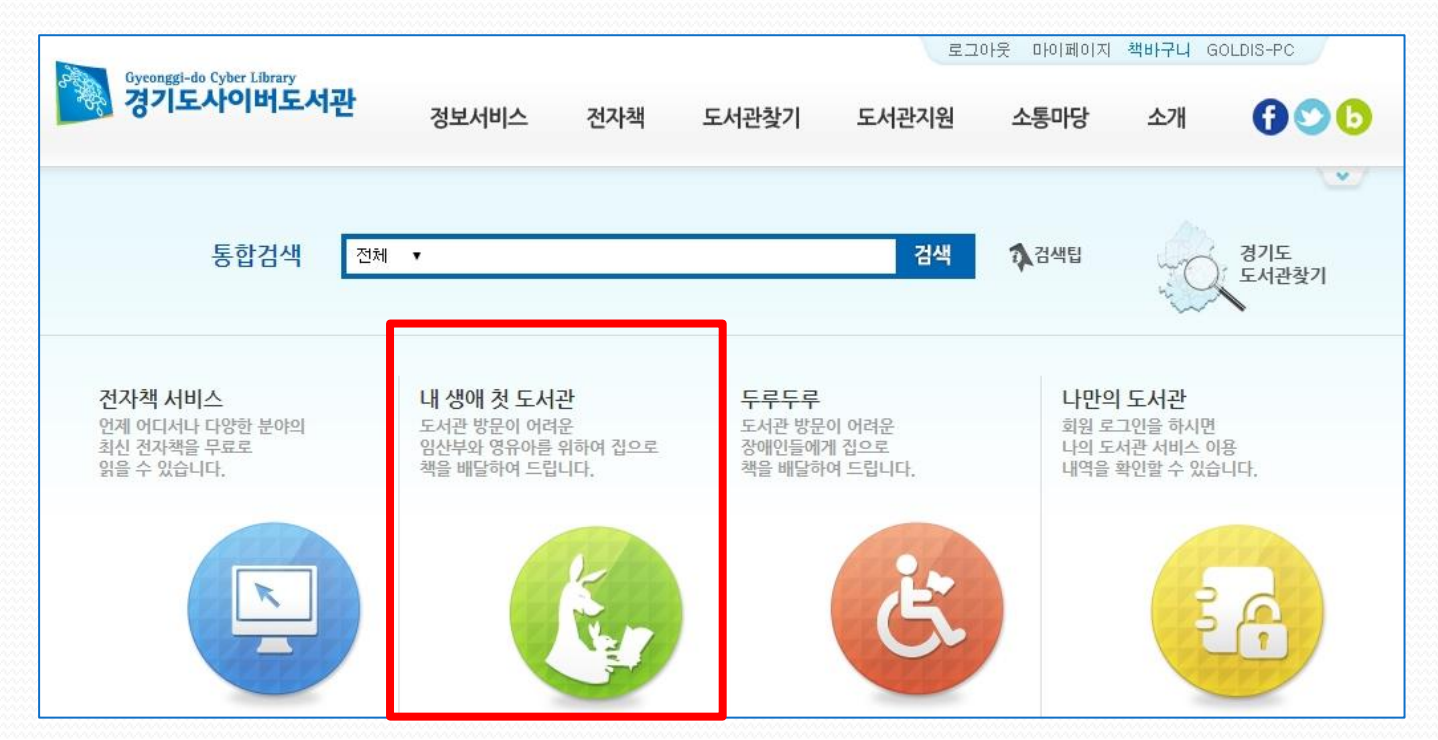

Ⅱ. 서비스 신청

### Ⅲ. 서비스 신청 (자료검색)

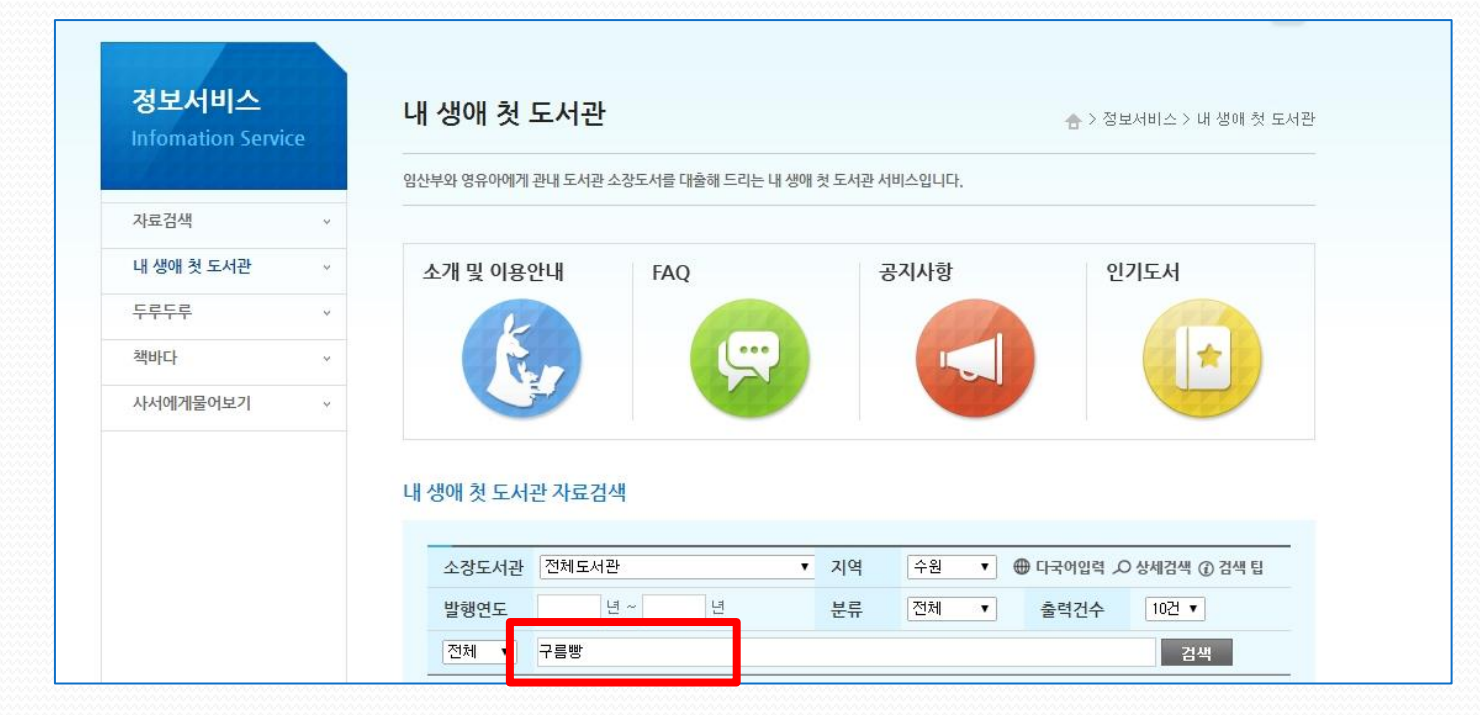

※ 서비스 신청할 도서를 검색합니다.

(검색조건은 서명/저자/출판사 등으로 선택할 수 있으며, 본 서비스는 이용자가 소속되어 있는 지역도서관의 장서만 검색됩니다.)

### IV. 서비스 신청 (검색결과)

| 정보서비스<br>Infomation Servio | ce | 내 생애 첫 도서관                                              | 合 > 정보서비스 > 내 생해 첫 도서관        |
|----------------------------|----|---------------------------------------------------------|-------------------------------|
|                            |    | -<br>임산부와 영유아에게 관내 도서관 소장도서를 대출해 드리는 내 생애 첫 도서관 서비스입니다. |                               |
| 자료검색                       | ~  |                                                         |                               |
| 내 생애 첫 도서관                 | ¥  | 검색결과 - 권역내에 있는 자료만 검색이 됩니다.                             | 1                             |
| 두루두루                       | ÷  | (2)                                                     |                               |
| 책바다                        | ~  | ● 페이지 : / 7 (검색건수 : 총 62)                               | 검색결과제한                        |
| 사서에게물어보기                   | 0  | 구르 비나 저명 구름등 : 내 맘대로 주인공                                | 소장도서관                         |
|                            |    | 저자명 [백희나) 김양우 원석]) GIMU; DPS 글 그림                       | · 수원시태장마루도서                   |
|                            |    | 출판사 한솔수북                                                | 관(16)                         |
|                            |    | 출판년도 2012                                               | · 수원시슬기샘어린이<br>도서곽(25)        |
|                            |    | <b>청구기호</b> 그림책810-백희나-10                               | · 수원시지혜샘어린이                   |
|                            |    | 서면 구르빠 : 과익 쫓아내 채소 쫓아내                                  | · 수원시선경도서관(11)                |
|                            |    | 구승배는 제자며 GIMC DPS [프]근·그램                               | · 수원시중양도서관(18)<br>· 스워지서스워지신전 |
|                            |    |                                                         | 보도서관(26)                      |
|                            |    |                                                         | · 수원시영통도서관(20)                |
|                            |    |                                                         | - 구원지국구원지역성<br>보도서관(18)       |
|                            |    | 정구기호 C813.8-구238ㅎ-12                                    | · 수원시바른샘어린이<br>도서과(28)        |
|                            |    | 서명 구름등 : 그림자가 사라졌어                                      |                               |
|                            |    | 다                                                       | KDC                           |
|                            |    | 출판사 한술수북                                                | 총류(0)<br>철학(0)                |
|                            |    | 출판년도 2011                                               | 종교(0)                         |
|                            |    | 철구기호 D71813 8-구297★-3                                   | 사회과학(15)<br>수소고려(0)           |
|                            |    |                                                         | 기술과학(0)                       |
|                            |    |                                                         | 예술(4)                         |

소장도서관과
 도서 분류별로 검색결과
 를 모아볼 수 있습니다.

 2 각각 검색결과의 서명(제목)을 클릭하면 상세페이지로 이동합니 다.

### Ⅴ. 서비스 신청 (책바구니 담기)

| 정보서비스<br>Infomation Servi | ice | 내 생애 첫 도                                                                                                    | 서관         | ☆ > 정보서비스 > 내 생에 첫 도서?            |
|---------------------------|-----|----------------------------------------------------------------------------------------------------|------------|-----------------------------------|
| (All plantan)             |     | 임산부와 영유아에게 관                                                                                                    | 내 도서관 소장도서 | 서를 대출해 드리는 내 생애 첫 도서관 서비스입니다.     |
| 자료검색                      | ×.  |                                                                                                    |            |                                   |
| 내 생애 첫 도서관                | v   | 도서정보                                                                                                    |            |                                   |
| 두루두루                      | ~   | 0.                                                                                                    | 서명         | 구름등 : 콩닥콩닥 거짓말                    |
| 책바다                       | ~   | 1510 mile                                                                                                    | 저자         | GIMC ; DPS [공]글·그림                |
| 사서에게무어ㅂ기                  |     | Man                                                                                                    | 출판사        | 한솔수북(한솔교육)                        |
| 시시에게들이도기                  |     | Line man                                                                                                    | 출판년도       | 2012                              |
|                           |     | A State of the state of the sta | 형태사항       | [26] p. 27 cm                     |
|                           |     |                                                                                                    | 청구기호       | R813.8-7238 <del>≈</del> -6       |
|                           |     |                                                                                                    | ISBN(SET)  | 9788953583986, 9788953581173(SET) |
|                           |     |                                                                                                    | 총서 사항      | 구름빵 애니메이션 그림책                     |

#### 소장사항(6)

| 번호 | 등록번호         | 청구기호              | 권차 | 소장도서관         | 대출상태 | 책바구니     |
|----|--------------|-------------------|----|---------------|------|----------|
| 1  | DSL000107168 | D기813.8-구297ㅎ-6=2 | 6  | 수원시슬기샘어린이도서관  | 대출불가 | ÷        |
| 2  | DSL000107167 | D기813.8-구297ㅎ-6   | 6  | 수원시술기샘어린이도서관  | 대출불가 | -        |
| 3  | HJU000049588 | H윾813.8-구297ㅎ-6=2 | 6  | 수원시북수원지식정보도서관 | 대출불가 | <u>1</u> |
| 4  | HJU000049587 | H윾813.8-구297ㅎ-6   | 6  | 수원시북수원지식정보도서관 | 대출불가 | 12       |
| 5  | CJU000079128 | CJJ813.8-구297ㅎ-6  | 6  | 수원시영통도서관      | 대출불기 | 12       |
| 6  | AJU000087057 | AJC813.8-구297ㅎ-6  | 6  | 수원시선경도서관      | 대출가능 | 담기       |

목록으로

※ 대출이 가능한 자료는
책바구니 [담기]라는 버튼
이 나오며, [담기]버튼을
클릭하면 신청 전단계인
책바구니 목록에 담기게
됩니다.
(2권 이상을 신청할 경우
책바구니에 담아 한번에
신청을 합니다.)

## VI. 서비스 신청 (도서신청)

|                       |     |                                                                  |                                                                                                 |                                                                                                    |                                                                        |                                    |                                 |                                  | ×           |
|-----------------------|-----|------------------------------------------------------------------|-------------------------------------------------------------------------------------------------|----------------------------------------------------------------------------------------------------|------------------------------------------------------------------------|------------------------------------|---------------------------------|----------------------------------|-------------|
| 나만의 도서·<br>My Library | 관   | 정보                                                               | 보이용내역                                                                                           |                                                                                                    |                                                                        |                                    | ÷>                              | · 나만의 도서관 > 정.                   | 보이용내역       |
| PFFFFFF               |     | 경기도                                                              | 사이버도서관 정보0                                                                                      | 용내역 확인 및 개 <mark>인정보 수정을 하</mark>                                                                                       | 실 수 있습니다.                                                              |                                    |                                 |                                  |             |
| 정보이용내역                | ×   |                                                                  |                                                                                                 |                                                                                                    |                                                                        |                                    |                                 |                                  |             |
| 회원정보수정                | Ŷ   |                                                                  | 책바구니                                                                                            | 도서 신청현황 전자책 신                                                                                                    | 신청현황 경기도                                                               | 메모리 현황                             | 내가 작성                           | 한글 이웃대                           | 출 현황        |
| 비밀번호변경                | × . | _                                                                | •                                                                                               |                                                                                                    |                                                                        |                                    |                                 |                                  |             |
| 회원탈퇴                  | ~ ( | 4<br>• 4<br>• 4<br>• 4<br>• 4<br>• 4<br>• 4<br>• 4<br>• 4<br>• 4 | [원님의 신청 가능<br>너 생애 첫 도서관 1<br>[청하신 도서는 제<br>롤릭하여 거절사유]<br><b>택바구니에 담은</b> !<br>에 <b>첫 도서관 사</b> | 한 도서관수 : 2곳 / 신청 가능권<br>인당 택배서비스 이용 : 휠 최대<br>공도서관의 사정에 따라 부득이경<br>를 확인 할 수 있습니다.<br>도서는 7일이 지난 후에 자동<br>서비스 책신청 바구니입니다 | 수 : 5권<br>2곳의 도서관에서 신<br>가게 "제공거절"이 될<br><b>삭제 됩니다.</b><br>. (택배이용: 월( | 청이 가능하며.<br>수 있으며 "완.<br>)/2회, 도서/ | 1회 진행권수<br>료된 내역"에서<br>신청: 총0/5 | 는 최대 5권입니다.<br>"제공거절" 진행상태<br>권) | - CL<br>IND |
|                       |     | 번호                                                               | 등록번호                                                                                            | 제목                                                                                                    | 저자                                                                     | 출판사                                | 출판연도                            | 제공도서관                            | 선택          |
|                       |     |                                                                  |                                                                                                 |                                                                                                    |                                                                        |                                    |                                 |                                  | -           |

① 책바구니 페이지로 이동합니다. ② 신청할 도서를 모 두 선택합니다. ③ [신청]버튼을 누르 면 신청완료가 됩니다. ④ 이용자님의 신청가 능 도서관수와 도서권 수를 확인하실 수 있 으십니다.

#### ₩. 서비스 신청 (신청완료)

| 가만의 도시<br>My Library | 관 | 경기도사이버도사                                               | 내역                                                                                        | 정보 수정을 하실 수 있습!                                                                | ЦСŀ                                                                   | <b>☆</b> > L                          | 나만의 도서관 > 정                     | 보이용내역 |
|----------------------|---|--------------------------------------------------------|-------------------------------------------------------------------------------------------|--------------------------------------------------------------------------------|-----------------------------------------------------------------------|---------------------------------------|---------------------------------|-------|
| 정보이용내역               | * |                                                        |                                                                                           |                                                                                |                                                                       |                                       |                                 |       |
| 회원정보수정               | ~ | 책바구니                                                   | 도서 신청현황                                                                                   | 전자책 신청현황                                                                       | 경기도메모리 현황                                                             | 내가 작성한                                | · 글 이웃대                         | 출 현황  |
| 비밀번호변경               | ~ |                                                        |                                                                                           |                                                                                |                                                                       |                                       |                                 |       |
| 외원달되                 | • | • 내 생애 첫<br>• 신청하신 !<br>클릭하여 :<br>• 책바구니 !<br>내 생애 첫 도 | 도서관 1인당 택배서비스 0<br>도서는 제공도서관의 사정에<br>거절사유를 확인 할 수 있습니<br>에 담은 도서는 7일이 지난<br>도서관 서비스 책신청 비 | I용 : 휠 최대 2곳의 도시<br>따라 부득이하게 "제공<br>니다.<br><b>! 후에 자동 삭제 됩니</b><br>다구니입니다. (택배 | 4관에서 신청이 가능하며<br>거절"이 볼 수 있으며 "완<br>I다.<br>이용: 월1/2회, 도서 <sup>4</sup> | . 1회 진행권수는<br>료된 내역"에서 "<br>신청: 총1/5권 | . 최대 5권입니다.<br>제공거절" 진행상태<br>!) | He    |
|                      |   | 버규 드린                                                  | 배추 대통                                                                                     | 2 3                                                                            | 다니 주파니                                                                | 소파에드                                  | 레고드니카                           | ALE   |
|                      |   | 민오 등록                                                  | 친오 세=                                                                                     |                                                                                | 이사 같군사                                                                | 놀군간포                                  | 제공도지한                           | 24    |

※ 신청이 완료되면 [책바구니]의 목록이 사라지고, 신청가능 도서관수와 도서권수가 변경됩니다.

### ₩. 서비스신청취소

| 나만의 도서괸<br>My Library |   | 정보(<br><sup>회원로그(</sup> | <b> 용내역</b>      | -<br>서관 관련 서비스 | 이용 내역을 한 눈에 확인히 | 하실 수 있습니다.   | <u></u> ↔ 나만의 | 의 도서관 > · | 정보이용내역 |
|-----------------------|---|-------------------------|------------------|----------------|-----------------|--------------|---------------|-----------|--------|
| 정보이용내역                | Ŷ | -                       |                  |                |                 |              |               |           |        |
| 회원정보수정                | × | 책                       | H구니 9            | 도서 신청현황        | 전자책 신청현황        | 경기도메모리 현황    | 내가 작성한 글      | 이웃        | 대출 현황  |
| 비밀번호변경                | ÷ |                         |                  |                |                 |              |               |           |        |
| 회원탈퇴                  | × | <ul> <li>신청</li> </ul>  | 하신 <b>내 생에 첫</b> | <b>도서관</b> 서비스 | 대출 진행/완료 현황을 :  | 확인하실 수 있습니다. |               |           |        |
|                       |   | 내 생애                    | 첫 도서관 서비         | 비스 대출 진형       | 현황입니다.          |              |               |           |        |
|                       |   | 번호 택                    | 배 등록번호           |                | 제목              | 신청일          | 제공도서관         | 진행상태      | 비고     |
|                       |   | 1                       | AJU0000870       | 157 구름빵 : 콩덕   | '콩닥 거짓말         | 2014-04-02   | 수원시선경도서관      | 신청        | 신청취소   |

※ [도서 신청현황] 에서 신청된 도서현황을 보여주며, [신청]상태에서는 [신청취소]를 할 수 있습 니다.

※ 동시에 두 곳 도서관으로 반송시 택배가방(도서)이 바뀌지 않도록 배송기사님께 확인 부탁드립니다.

③ 반송접수가 처리되면 비고란에 아이콘 표시가 나타납니다.

할 도서를 전달해주시면 됩니다.

①~② 도서를 받아 이용 후 [도서 신청현황] 페이지에서 반송할 자료를 모두 선택하여 [반송접수]버튼
 을 클릭하면 "택배반송접수"가 되어, 1~2일 후에 택배기사님께서 이용자님댁으로 방문하시면 반납

| 나만의 도서      | 과            | 커머이이네                        |                       | . ЕЛИН | 드루버효           | 궤모             | 6        | 시치인        | 페고드너과    | 지해사태 | н |
|-------------|--------------|------------------------------|-----------------------|--------|----------------|----------------|----------|------------|----------|------|---|
| Viv Library |              | 정모이용대                        | 9                     |        | OFCA           | C 10           | LS.      | 0.05       | 제공도적인    | 2804 |   |
|             |              | 회원 로그인을 하시면                  | 나의 도서                 |        | AJU000087057 구 | '름빵 : 콩닥콩닥 거짓말 |          | 2014-04-02 | 수원시선경도서관 | 발송   |   |
| 정보이용내역      | v            |                              |                       |        |                |                |          |            |          |      |   |
| 회원정보수정      | v            | 책바구니                         | 도서 신청형                | 현황     | 전자책 신청현황       | 경기도메모리 현황      | 내가 작성한 글 | 이웃대출       | 현황       |      |   |
| 비밀번호변경      | ( <b>M</b> ) |                              |                       |        |                |                |          |            |          |      |   |
| 회원탈퇴        | Ŷ            | <ul> <li>신청하신 내 생</li> </ul> | <b>에 첫 도서관</b> 서      | 비스 대   | 출 진행/완료 현황을    | 확인하실 수 있습니다.   |          |            |          |      |   |
|             |              | 내 생애 첫 도서                    | 관 <mark>서비스</mark> 대출 | 진행한    | 현황입니다.         |                |          |            |          |      |   |
|             |              | 번호 택배 등                      | 록번호                   |        | 제목             | 신청일            | 제공도서관    | 진행상태       | 비고       |      |   |
|             |              |                              | 10087057 구르빤          | : 콩닥콩  | 탁 거짓말          | 2014-04-02     | 수원지성경도서관 | 박송         |          |      |   |

#### IX. 도서반납

#### "대출 완료현황"목록에 보여지며, 다음 신청이 가능합니다.

#### ※ 반송한 자료가 제공도서관에 도착이 되어 반납처리가 되면 [도서 신청현황] 페이지에서

| 나만의 도서관<br>My Library | 봔 | 정보       | 이용내역            |                |                             |                      | _ ★ > 나만!   | 의 도서관 > 정 | 보이용내역 |
|-----------------------|---|----------|-----------------|----------------|-----------------------------|----------------------|-------------|-----------|-------|
|                       |   | 회원 로그    | 그인을 하시면 나!      | 의 도서관 관련 서비스 ( | 이용 내역을 한 눈에 확인히             | 실 수 있습니다.            |             |           |       |
| 정보이용내역                | Ŷ |          |                 |                |                             |                      |             |           |       |
| 회원정보수정                | ~ | <u>z</u> | 백바구니            | 도서 신청현황        | 전자책 신청현황                    | 경기도메모리 현황            | 내가 작성한 글    | 이웃다       | 출 현황  |
| 비밀번호변경                | Ŷ |          |                 | *              |                             |                      |             |           |       |
| 회원탈퇴                  | ~ | • 신·     | 청하신 <b>내 생에</b> | 첫 도서관 서비스 대    | 배출 진행/완료 현황을 획              | 학인하실 수 있습니다.         |             |           |       |
|                       |   | 내생이      | 배 첫 도서관         | 서비스 대출 진행      | 현황입니다.                      |                      |             |           |       |
|                       |   |          |                 |                |                             |                      |             |           |       |
|                       |   | 번호       | 택배 등록빈          | 번호             | 제목                          | 신청일                  | 제공도서관       | 진행상태      | 비고    |
|                       |   | 번호       | 택배 등록반          | 1호<br>2        | <b>제목</b><br>한행중인 내 생애 첫 도서 | 신청일<br>관 서비스 대출이 없습니 | 제공도서관<br>다. | 진행상태      | 비고    |

#### X. 처리완료

감사합니다.